## NEXTGEN PROCEDURE TEMPLATE DEMONSTRATION

This demonstration reviews usage of the Procedure Template & related popups. Details of the workflow will likely vary somewhat from clinic to clinic, but this should give you a good idea of NextGen functionality.

This has been prepared for EHR 5.8 & KBM 8.3. Subsequent updates may display cosmetic & functional changes.

Use the keyboard or mouse to pause, review, & resume as necessary.

## Before We Start

• There are a number of different procedure popups, but most providers will only use a handful of them.

• There are a lot of similarities in how you use the various templates & popups, but also some differences. I'll present some representative examples, but it is impractical to review them all in detail here.

• There are also a handful of flaws in the procedure templates. To avoid interrupting the flow of this presentation, I have given you some tips on these in another lesson.

• The best strategy is to become familiar with the procedure templates you'll use frequently, perhaps by experimenting on a practice patient.

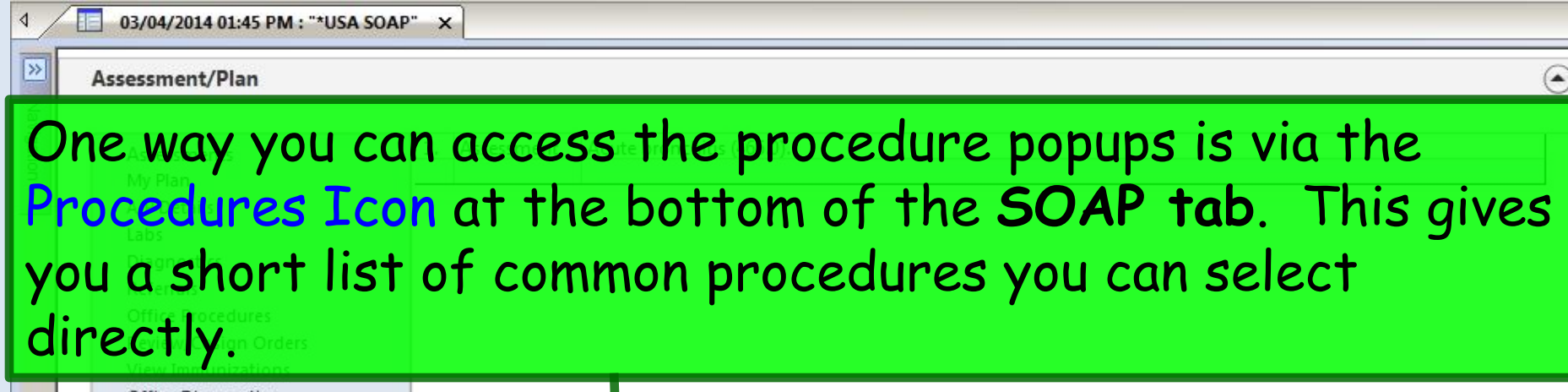

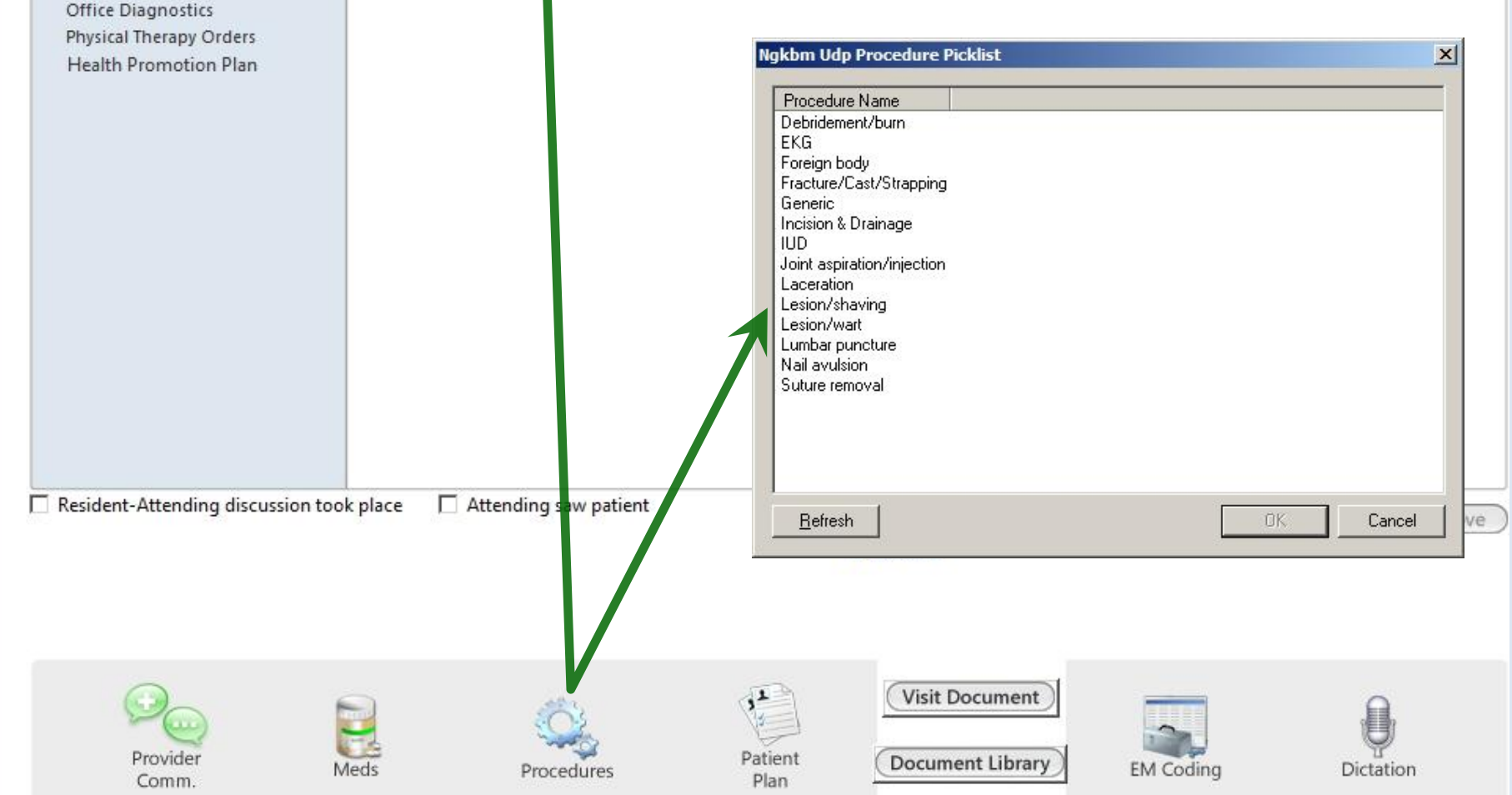

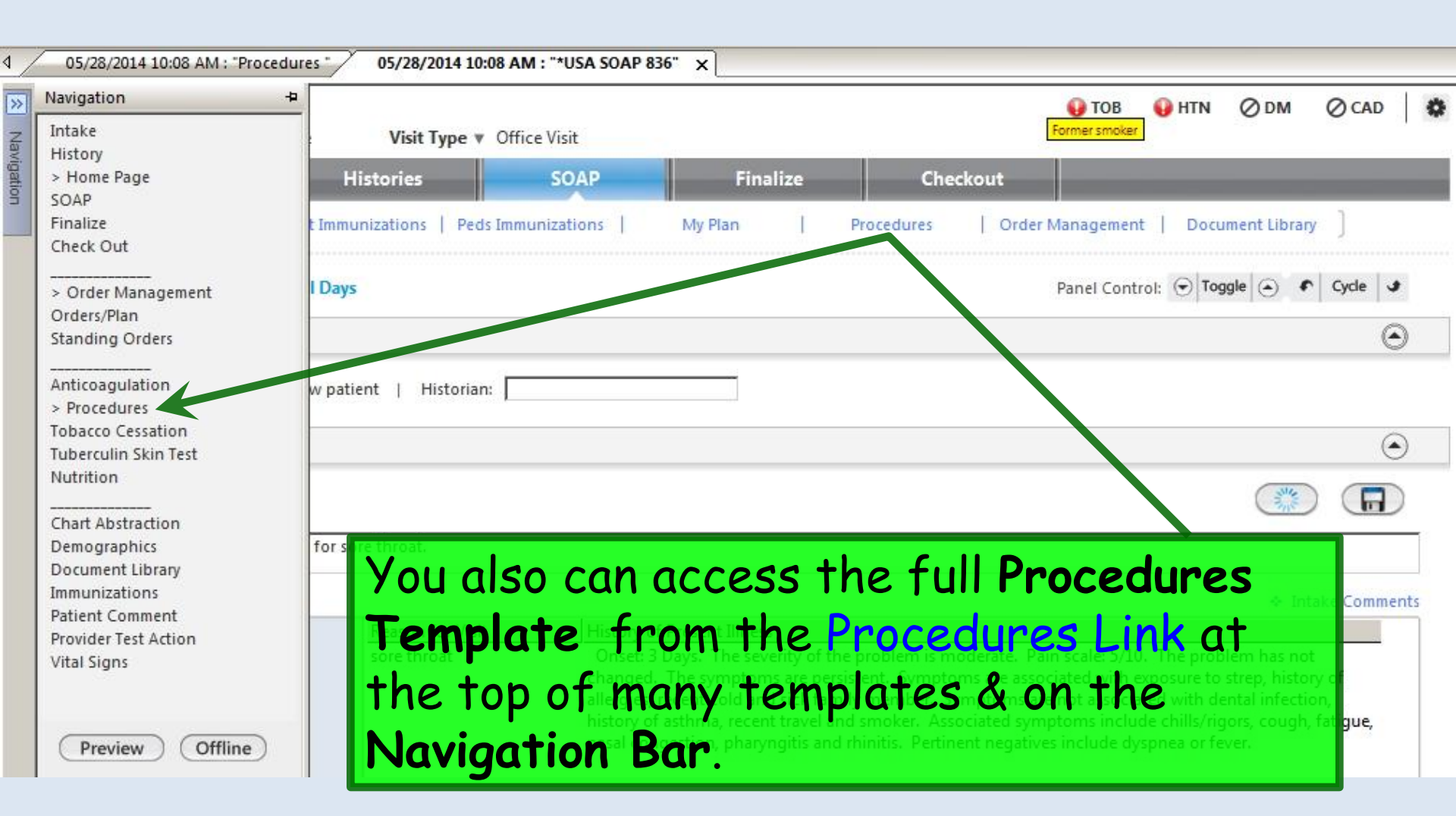

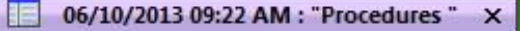

Pre-procedure care:

Procedure/Risks were explained 🔲 Quest

### Here you see a number of procedures, divided into several (mostly) logical headings. A few quick pointers here:

consent

Note

| * Ear       * Catheterization/Intravesical Treatment       * Bone Marrow BX/Asj         * Endoscopy/Laryngoscopy       * Colposcopy Images: Cervix / Vagina / Vulva       * Core Needle Breast B         * Epistaxis/Turbinate Reduction       * Cystourethroscopy       * Joint Aspiration/Inje         * Head/Neck       * Circumcision       * Lymph Node Biopsy         * Myringotomy/Tympanostomy       * Endometrial Biopsy       * Percutaneous Biopsy         * Nasal/Sinus       * Hysteroscopy/ablation/sterilization       * Thyroid Nodule Biopsy         * Oral Cavity       * IUD/Diaphragm       * Conscious Sedation         * Pulse Ox       * Pensary Insertion       * Conscious Sedation         * Spirometry       * Testosterone Pellets       * EkG         * Thoracentesis       * Urodynamics       * Foreign Body Remov         * Anoscopy       * Vasectomy       * Lumbar         * Golonoscopy       * Botox       * Procenteric *         * EiG       * Botox       * Procenteric *         * Colonoscopy       * Botox       * Procenteric *         * Golonoscopy       * Debridement/Burn/Wound       * Procenteric *         * Fiex Sigmoidoscopy       * Incision & Drainage       * Procenteric *         * Hemorrhoidectomy       * Incision & Drainage       * Lorein Ericine * <th>w BX/Asp<br/>e Breast Biopsy/Aspiration<br/>tion/Injection</th>                                                                                                    | w BX/Asp<br>e Breast Biopsy/Aspiration<br>tion/Injection |
|----------------------------------------------------------------------------------------------------|----------------------------------------------------------|
| <ul> <li>Endoscopy/Laryngoscopy</li> <li>Colposcopy</li> <li>Images:</li> <li>Cervix / Vagina / Vulva</li> <li>Core Needle Breat E</li> <li>Epistaxis/Turbinate Reduction</li> <li>Cystourethroscopy</li> <li>Joint Aspiration/Inje</li> <li>Joint Aspiration/Inje</li> <li>Joint Aspiration/Inje</li> <li>Joint Aspiration/Inje</li> <li>Joint Aspiration/Inje</li> <li>Lumph Node Biopsy</li> <li>Myringotomy/Tympanostomy</li> <li>Endometrial Biopsy</li> <li>Masal/Sinus</li> <li>Hysteroscopy/ablation/sterilization</li> <li>Percutaneous Biopsy</li> <li>Nasal/Sinus</li> <li>Hysteroscopy/ablation/sterilization</li> <li>Process Provide Biopsy</li> <li>Percutaneous Biopsy</li> <li>Nasal/Sinus</li> <li>Hysteroscopy/ablation/sterilization</li> <li>Thyroid Nodule Biopsy</li> <li>Oral Cavity</li> <li>Pulmonary:</li> <li>Pessary Insertion</li> <li>Conscious Sedation</li> <li>Spirometry</li> <li>Prostate Ultrasound/Biopsy</li> <li>EKG</li> <li>Thoracentesis</li> <li>Urethral Dilation</li> <li>Urodynamics</li> <li>Fracture/Casting/Stratege Banding/Infrared</li> <li>Vasectomy</li> <li>Gastrointestinal:</li> <li>Vasectomy</li> <li>Spirometry</li> <li>Selox</li> <li>Proceey</li> <li>Botox</li> <li>Proceey</li> <li>Nebulizer Treatment</li> <li>Nebulizer Treatment</li> <li>Proceey Referst Instructure</li> <li>Proceey Referst Instructure</li> <li>Proceey Referst Instructure</li> <li>Proceey Referst Instructure<td>e Breast Biopsy/Aspiration<br/>tion/Injection</td></li></ul>                                                                                                    | e Breast Biopsy/Aspiration<br>tion/Injection             |
| • Epistaxis/Turbinate Reduction       • Cystourethroscopy       • Joint Aspiration/Inje         • Head/Neck       • Circumcision       • Lymph Node Biopsy         • Myringotomy/Tympanostomy       • Endometrial Biopsy       • Percutaneous Biopsy         • Nasal/Sinus       • Hysteroscopy/ablation/sterilization       • Thyroid Nodule Biopsy         • Oral Cavity       • IUD/Diaphragm       • Other:         Pulmonary:       • Persary Insertion       • Conscious Sedation         • Pulse Ox       • Penile Injection       • Conscious Sedation         • Spirometry       • Totracentesis       • Urodynamics       • Epidural Injection         • Xolair Injection       • Urodynamics       • Foreign Body Remov         • Anoscopy       • Vasectomy       • Lumbar Puncture         • EGD       • Botox       • Porcer verfest Instruct         • EGD       • Botox       • Procer verfest Instruct         • EGD       • Botox       • Procer verfest Instruct         • Flex Sigmoidoscopy       • Laceration Repair       • Proces verfest Instruct         • Froctosigmoidoscopy       • Laceration Repair       • Proces verfest Instruct                                                                                                    | tion/Injection                                           |
| <ul> <li>Head/Neck</li> <li>Circumcision</li> <li>Lymph Node Biopsy</li> <li>Myringotomy/Tympanostomy</li> <li>Endometrial Biopsy</li> <li>Nasal/Sinus</li> <li>Hysteroscopy/ablation/sterilization</li> <li>Thyroid Nodule Biopsy</li> <li>Thyroid Nodule Biopsy</li> <li>Thyroid Nodule Biopsy</li> <li>Oral Cavity</li> <li>IUD/Diaphragm</li> <li>Pulmonary:</li> <li>Pulse Ox</li> <li>Pulse Ox</li> <li>Spirometry</li> <li>Prostate Ultrasound/Biopsy</li> <li>Kolair Injection</li> <li>Vasal Injection</li> <li>Vrodynamics</li> <li>Anoscopy</li> <li>Banding/infrared</li> <li>Colonoscopy</li> <li>Banding/infrared</li> <li>EGD</li> <li>Flex Sigmoidoscopy</li> <li>Laceration Repair</li> <li>Incision &amp; Drainage</li> <li>Proctosigmoidoscopy</li> <li>Laceration Repair</li> </ul>                                                                                                    |                                                          |
| <ul> <li>Myringotomy/Tympanostomy</li> <li>Masal/Sinus</li> <li>Nasal/Sinus</li> <li>Hysteroscopy/ablation/sterilization</li> <li>Thyroid Nodule Biopsy</li> <li>Thyroid Nodule Biopsy</li> <li>Thyroid Nodule Biopsy</li> <li>Other:</li> <li>Pulmonary:</li> <li>Pulse Ox</li> <li>Penile Injection</li> <li>Postate Ultrasound/Biopsy</li> <li>EKG</li> <li>Thoracentesis</li> <li>Xolair Injection</li> <li>Aroscopy</li> <li>Anoscopy</li> <li>Banding/infrared</li> <li>Colonoscopy</li> <li>EGD</li> <li>Banding/infrared</li> <li>EGD</li> <li>Botox</li> <li>Flex Sigmoidoscopy</li> <li>Peterdation Repair</li> <li>Proctosigmoidoscopy</li> <li>Laceration Repair</li> </ul>                                                                                                    | e Biopsy                                                 |
| <ul> <li>Nasal/Sinus</li> <li>Hysteroscopy/ablation/sterilization</li> <li>Oral Cavity</li> <li>IUD/Diaphragm</li> <li>Pulmonary:</li> <li>Pulse Ox</li> <li>Penile Injection</li> <li>Prostate Ultrasound/Biopsy</li> <li>Thoracentesis</li> <li>Thoracentesis</li> <li>Toracentesis</li> <li>Toracentesis</li> <li>Urethral Dilation</li> <li>Urodynamics</li> <li>Urodynamics</li> <li>Gastrointestinal:</li> <li>Vasectomy</li> <li>Banding/infrared</li> <li>Colonoscopy</li> <li>EGD</li> <li>Botox</li> <li>Flex Sigmoidoscopy</li> <li>Incision &amp; Drainage</li> <li>Proctosigmoidoscopy</li> <li>Laceration Repair</li> </ul>                                                                                                    | us Biopsy                                                |
| <ul> <li>Oral Cavity</li> <li>Fulmonary:</li> <li>Pulse Ox</li> <li>Penile Injection</li> <li>Prostate Ultrasound/Biopsy</li> <li>EKG</li> <li>Conscious Sedation</li> <li>EKG</li> <li>Epidural Injection</li> <li>EkG</li> <li>Thoracentesis</li> <li>Virethral Dilation</li> <li>Urodynamics</li> <li>Viroflow</li> <li>Gastrointestinal:</li> <li>Volacity</li> <li>Virolow</li> <li>Vasectomy</li> <li>Vasectomy</li> <li>Skin &amp; Nails:</li> <li>EGD</li> <li>Botox</li> <li>Botox</li> <li>Procenser/Sigmoidoscopy</li> <li>Laceration &amp; Drainage</li> <li>Proctosigmoidoscopy</li> <li>Laceration Repair</li> </ul>                                                                                                    | dule Biopsy                                              |
| Pulmonary:Pessary InsertionOther:Pulse OxPenile InjectionSpirometryProstate Ultrasound/BiopsyEKGThoracentesisUrethral DilationEpidural InjectionXolair InjectionUrodynamicsFracture/Casting/StraGastrointestinal:UroflowGenericAnoscopyVasectomyLumbar PunctureColonoscopyBotoxProcence/Test InstruFlex SigmoidoscopyDebridement/Burn/WoundHemorrhoidectomyIncision & DrainageProctosigmoidoscopyLaceration Repair                                                                                                    |                                                          |
| <ul> <li>Pulse Ox</li> <li>Pulse Ox</li> <li>Prostate Ultrasound/Biopsy</li> <li>Thoracentesis</li> <li>Thoracentesis</li> <li>Virethral Dilation</li> <li>Urethral Dilation</li> <li>Urodynamics</li> <li>Gastrointestinal:</li> <li>Viroflow</li> <li>Vasectomy</li> <li>Banding/infrared</li> <li>Colonoscopy</li> <li>EGD</li> <li>Botox</li> <li>Postate Sigmoidoscopy</li> <li>Debridement/Burn/Wound</li> <li>Flex Sigmoidoscopy</li> <li>Laceration Repair</li> </ul>                                                                                                    |                                                          |
| <ul> <li>Prose OX</li> <li>Spirometry</li> <li>Thoracentesis</li> <li>Xolair Injection</li> <li>Anoscopy</li> <li>Anoscopy</li> <li>Banding/infrared</li> <li>Colonoscopy</li> <li>EGD</li> <li>Flex Sigmoidoscopy</li> <li>Flex Sigmoidoscopy</li> <li>Proctosigmoidoscopy</li> <li>Laceration Repair</li> <li>Colonoscopy</li> <li>Laceration Repair</li> </ul>                                                                                                    | Constanting in the                                       |
| <ul> <li>Sprinnerly</li> <li>Thoracentesis</li> <li>Toracentesis</li> <li>Urethral Dilation</li> <li>Urodynamics</li> <li>Urodynamics</li> <li>Uroflow</li> <li>Uroflow</li> <li>Vasectomy</li> <li>Vasectomy</li> <li>Skin &amp; Nails:</li> <li>Volonoscopy</li> <li>EGD</li> <li>Botox</li> <li>Procen ve/Test Instruction</li> <li>Flex Sigmoidoscopy</li> <li>Incision &amp; Drainage</li> <li>Laceration Repair</li> <li>Leving Foreign</li> </ul>                                                                                                    | edation                                                  |
| <ul> <li>Indracentesis</li> <li>Virethral Dilation</li> <li>Urethral Dilation</li> <li>Urodynamics</li> <li>Urodynamics</li> <li>Urodynamics</li> <li>Foreign Body Removies</li> <li>Generic</li> <li>Vasectomy</li> <li>Skin &amp; Nails:</li> <li>Volonoscopy</li> <li>Botox</li> <li>Botox</li> <li>Debridement/Burn/Wound</li> <li>Frecture/Casting/Strategies</li> <li>Nebulizer Treatment</li> <li>Proceeding Strategies</li> <li>Proceeding Strategies</li> </ul>                                                                                                    |                                                          |
| • Xolar Injection           • Urodynamics         • Urodynamics         • Uroflow         • Uroflow         • Uroflow         • Uroflow         • Vasectomy         • Banding/infrared         • Colonoscopy         • EGD         • Botox         • Debridement/Burn/Wound         • Procedure/Casting/Stra         • Foreign Body Remov         • Generic         • Lumbar Puncture         • Nebulizer Treatment         • Procedure/Test Instru         • Procedure/Test Instru         • Procedure/Casting/Stra         • String         • Colonoscopy         • Jacting         • Skin & Nails:         • Botox         • Debridement/Burn/Wound         • Procedure/Test Instru         • Procedure/Test Instru         • Laceration Repair         • Laceration Repair         • Lowing Charlen         • Explained         • Lowing Charlen         • Explained         • Lowing         • Laceration Repair         • Lowing         • Lowing         • Lowing         • Lowing         • Explained         • Lowing         • Lowing                                                                       | ection                                                   |
| Gastrointestinal: <ul> <li>Uroflow</li> <li>Vasectomy</li> <li>Vasectomy</li> <li>Generic</li> <li>Lumbar Puncture</li> <li>Lumbar Puncture</li> <li>Nebulizer Treatment</li> <li>Processer/Test Instruction</li> </ul> <ul> <li>Flex Sigmoidoscopy</li> <li>Incision &amp; Drainage</li> <li>Laceration Repair</li> <li>Lowing Schwider</li> </ul> <ul> <li>Flex Sigmoidoscopy</li> <li>Laceration Repair</li> <li>Lowing Schwider</li> </ul> <ul> <li>Flex Sigmoidoscopy</li> <li>Laceration Repair</li> <li>Lowing Schwider</li> </ul> <ul> <li>Flex Sigmoidoscopy</li> <li>Laceration Repair</li> <li>Lowing Schwider</li> <li>Lowing Schwider</li> </ul> <ul> <li>Flex Sigmoidoscopy</li> <li>Laceration Repair</li> <li>Lowing Schwider</li> <li>Lowing Schwider</li> <li>Lowing Schwider</li> </ul> <ul> <li>Flex Sigmoidoscopy</li> <li>Laceration Repair</li> <li>Lowing Schwider</li> </ul> <ul> <li>Flex Sigmoidoscopy</li> <li>Laceration Repair</li> <li>Lowing Schwider</li> <li>Lowing Schwider</li> </ul> <ul> <li>Flex Sigmoidoscopy</li> <li>Lowing Schwider</li> <li>Lowing Schwider</li> <li>Lowing Schwider</li> </ul> <ul> <li>Flex Sigmoidoscopy</li> <li>Lowing Schwider</li> <li>Lowing Schw</li></ul>                                                                                                    | sting/strapping                                          |
| <ul> <li>Anoscopy</li> <li>Banding/infrared</li> <li>Vasectomy</li> <li>Skin &amp; Nails:</li> <li>Colonoscopy</li> <li>Botox</li> <li>Botox</li> <li>Procedure/Test Instruction</li> <li>Flex Sigmoidoscopy</li> <li>Incision &amp; Drainage</li> <li>Anoscopy</li> <li>Laceration Repair</li> <li>Lowing Schwing Schwing Schwing</li> </ul>                                                                                                    | Jy Removal                                               |
| <ul> <li>Banding/infrared</li> <li>Colonoscopy</li> <li>EGD</li> <li>Botox</li> <li>Procedure/Test Instruction</li> </ul> <li>Flex Sigmoidoscopy</li> <li>Incision &amp; Drainage</li> <li>Proctosigmoidoscopy</li> <li>Laceration Repair</li> <li>Incision &amp; Crainage</li>                                                                                                    |                                                          |
| <ul> <li>Colonoscopy</li> <li>EGD</li> <li>EGD</li> <li>Botox</li> <li>Procedure/Test Instruction</li> </ul> <li>Flex Sigmoidoscopy</li> <li>Incision &amp; Drainage</li> <li>Proctosigmoidoscopy</li> <li>Laceration Repair</li>                                                                                                    | cture                                                    |
| EGD         Flex Sigmoidoscopy         Process Process Instruction           Process Process Process Instruction         Process Process Process Process Instruction         Process Process Proces Process Process Process P                                                                                  | eatment                                                  |
| Flex Sigmoidoscopy     A Debridement/Burn/Wound     A Incision & Drainage     A Proctosigmoidoscopy     A Laceration Repair     A Laceration Service (Charles)                                                                                                    | estinstructions                                          |
| Hemorrhoidectomy     A Incision & Drainage     A Proctosigmoidoscopy     A Laceration Repair     A Laceration Charles                                                                                                    | ~~~~~~~~~~~~~~~~~~~~~~~~~~~~~~~~~~~~~~~                  |
| Proctosigmoidoscopy     A Laceration Repair                                                                                                    | (Patient Education                                       |
| A Loning Control Control Contr |                                                          |
| Neurological: Section Excision/Snaving                                                                                                    | 314                                                      |
| Chemodenervation w/Botox     A Lesion/Wart/Punch/Others                                                                                                    | ly                                                       |
| EEG     Avulsion/Hematoma/Removal     Procedure                                                                                                    |                                                          |
| * Wound Care/Suture Removal                                                                                                    |                                                          |

| O6/10/2013 09:22 AM : "Procedure Care: Pre-procedure Care: Frocedure/Risks were explained ENMT: Endoscopy/Laryngoscopy Epistaxis/Turbinate Reduction Head/Neck Myringotomy/Tympanostomy Nasal/Sinus Oral Cavity Evidence                                                                                                    | Most users won't want t<br>anything under the <b>ENN</b><br>more for ENTs than for<br>& they're formatted dif<br>the other popups, makin<br>use. They also have hist<br>with errors—though tha                                                                                                    | AT section. They're built<br>primary care providers<br>ferently from most of<br>g them a bit tedious to<br>torically been riddled<br>at seems improved.                                                                                                    |
|----------------------------------------------------------------------------------------------------|----------------------------------------------------------------------------------------------------|----------------------------------------------------------------------------------------------------|
| <ul> <li>Put: Ox</li> <li>Spirometry</li> <li>Thoracentesis</li> <li>Xolair Injection</li> <li>Gastrointestinal:</li> <li>Anoscopy</li> <li>Banding/infrared</li> <li>Colonoscopy</li> <li>EGD</li> <li>Flex Sigmoidoscopy</li> <li>Hemorrhoidectomy</li> <li>Proctosigmoidoscopy</li> <li>Neurological:</li> <li>Chemodenervation w/Botox</li> <li>EEG</li> <li>EMG</li> </ul> | <ul> <li>Penile Injection</li> <li>Prostate Ultrasound/Biopsy</li> <li>Testosterone Pellets</li> <li>Urethral Dilation</li> <li>Urodynamics</li> <li>Uroflow</li> <li>Vasectomy</li> </ul> Skin & Nails: <ul> <li>Botox</li> <li>Debridement/Burn/Wound</li> <li>Incision &amp; Drainage</li> <li>Laceration Repair</li> <li>Lesion Excision/Shaving</li> <li>Lesion/Wart/Punch/Others</li> <li>Nail Avulsion/Hematoma/Removal</li> <li>Wound Care/Suture Removal</li> </ul> | <ul> <li>Conscious Sedation</li> <li>EKG</li> <li>Epidural Injection</li> <li>Fracture/Casting/Strapping</li> <li>Foreign Body Removal</li> <li>Generic</li> <li>Lumbar Puncture</li> <li>Nebulizer Triatment</li> <li>Procedure/Text Instructions</li> </ul> Performed today   Procedure |
| * Nerve Bloc Instead,<br>Comments: & foreign                                                                                                    | for many simple ENT p<br>n body removals, try <mark>Fo</mark> r                                                                                                    | rocedures, like wax<br>reign Body Removal.<br>Offline Proc Note (Preview Proc Note)                                                                                                    |

| 06/10/2013 09:22 AM : "Procedures " ×                                                                                                    |             |
|----------------------------------------------------------------------------------------------------|-------------|
| Pre-procedure care:         Procedure/Risks were explained       Questions were answered         Consent was obtained       Consent                                                                                                    | Consent     |
| ENMT: Genitourinary: Biopsy/Aspiration: Catheterization/Intravesical Treatment Catheterization/Intravesical Treatment Catheterization/ |             |
| <ul> <li>End<br/>End<br/>End<br/>End<br/>End<br/>End<br/>End<br/>End<br/>End<br/>End<br/>End<br/>End<br/>End<br/>End<br/>Myr<br/>Ind<br/></li> <li>Myr<br/>Ind<br/>End<br/>Ind<br/></li> <li>Myr<br/>End<br/>Ind<br/></li> <li>Myr<br/>Ind<br/></li> <li>Myr<br/>Ind<br/></li> <li>Myr<br/>Ind<br/></li> <li>Myr<br/>Ind<br/></li> <li>Myr<br/>Ind<br/></li> <li>Myr<br/>Ind<br/></li> <li>Myr<br/>Ind<br/></li> <li>Myr<br/>Ind<br/></li> <li>Myr<br/>Ind<br/></li> <li>Myr<br/></li> <li>Myr<br/>Ind<br/></li> <li>Myr<br/>Ind<br/></li> <li>Myr<br/></li> <li>Myr<br/><li>Myr<br/>Ind<br/></li> <li>Myr<br/></li> <li>Myr<br/><li>Myr<br/></li> <li>Myr<br/></li> <li>Myr<br/><li>Myr<br/></li> <li>Myr<br/><li>Myr<br/></li> <li>Myr<br/><li>Myr<br/></li> <li>Myr<br/><li>Myr<br/></li> <li>Myr<br/></li> <li>Myr<br/><li>Myr<br/></li> <li>Myr<br/></li> <li>Myr<br/><td>on</td></li></li></li></li></li></li></li></li></ul>                                                                                                    | on          |
| Gastrointestrial                                                                                                    |             |
| <ul> <li>Colond</li> <li>EGD</li> <li>Flex Sig</li> <li>Hemory</li> <li>Proctos</li> <li>Neurologia</li> <li>Chemo</li> <li>Chemo</li> <li>EEG</li> <li>Neurologia</li> <li>Neurologia</li> <li>Neurol</li></ul>                                                                                                    | Education.) |
| Comments:                                                                                                    | Proc Note   |

| 6/10/2013 09:22 AM : "Procedures " | × |
|------------------------------------|---|
|------------------------------------|---|

| Procedure/Risks were explained C                                                                                                    | uestions were answered 🔲 Consent was obtained 🔹 Consent                                                                                                    | Alerts Consent                                                                                                    |
|----------------------------------------------------------------------------------------------------|----------------------------------------------------------------------------------------------------|----------------------------------------------------------------------------------------------------|
| ENMT:                                                                                                    | Genitourinary:                                                                                                    | Biopsy/Aspiration:                                                                                                    |
| <ul> <li>Ear</li> <li>Endoscopy/Laryngoscopy</li> <li>Epistaxis/Turbinate Reduction</li> <li>Head/Neck</li> <li>Myringotomy/Tympanostomy</li> <li>Nasal/Sinus</li> <li>Oral Cavity</li> <li>Pulmonary:</li> <li>Pulse Ox</li> <li>Spirometry</li> <li>Thoracentesis</li> <li>Xolair Injection</li> <li>Gastrointestinal:</li> <li>Anoscopy</li> </ul> | <ul> <li>Catheterization/Intravesical Treatment</li> <li>Colposcopy Images: Cervix / Vagina / Vulva</li> <li>Cystourethroscopy</li> <li>Circumcision</li> <li>Endometrial Biopsy</li> <li>Hysteroscopy/ablation/sterilization</li> <li>IUD/Diaphragm</li> <li>Pessary Insertion</li> <li>Penile Injection</li> <li>Prostate Ultrasound/Biopsy</li> <li>Testosterone Pellets</li> <li>Urethral Dilation</li> <li>Urodynamics</li> <li>Uroflow</li> </ul> | <ul> <li>Bone Marrow BX/Asp</li> <li>Core Needle Breast Biopsy/Aspiration</li> <li>Joint Aspiration/Injection</li> <li>Lymph Node Biopsy</li> <li>Percutaneous Biopsy</li> <li>Thyroid Nodule Biopsy</li> <li>Thyroid Nodule Biopsy</li> </ul> Other: <ul> <li>Conscious Sedation</li> <li>EKG</li> <li>Epidural Injection</li> <li>Fracture/Casting/Strapping</li> <li>Foreign Body Removal</li> <li>Generic</li> </ul> |
| <ul> <li>Banding/infrared</li> <li>Colonoscopy</li> <li>EGD</li> <li>Flex Sigmoidoscopy</li> <li>Hemorrhoidectomy</li> <li>Proctosigmoidoscopy</li> </ul>                                                                                                    | <ul> <li>Vasectomy</li> <li>Skin &amp; Nails:</li> <li>Botox</li> <li>Debridement/Burn/Wound</li> <li>Incision &amp; Drainage</li> <li>Laceration Repair</li> <li>Lesion Excision/Shaing</li> <li>Lesion Miat/Pumph/Where</li> </ul>                                                                                                    | Lumbar Puncture Nebulizer Treatment Procedure/Test Instructions Patient Education Performed today                                                                                                    |
| <ul> <li>Chemodenervation w/Botox</li> <li>EEG</li> <li>EMG</li> <li>Nerve Blocks</li> </ul>                                                                                                    | <ul> <li>&gt; Nail Avulsion/Hematoria/Removal</li> <li>&gt; Wound Care/Suture Removal</li> <li>&gt; Ok at an example. Click In</li> </ul>                                                                                                    | cision & Drainage.                                                                                                    |

| re-procedure care:                                                  |                                          |
|---------------------------------------------------------------------|------------------------------------------|
| Consent was obtained 🔲 Procedure/risks were explained 🔲 Questions w | vere answered                            |
| medure:                                                             | DE Skin                                  |
| Abscess prepped and draped using sterile technique                  | TE SKII                                  |
| Diagnosis 1:                                                        | Code: Status: Diagnosis 2: Code: Status: |
|                                                                     |                                          |
| Incision and drainage of abscess, simple or single                  |                                          |
| Incision and drainage of abscess, complicated or multiple           |                                          |
| Incision and drainage of pilondial cyst, simple                     |                                          |
| Incision and drainage of peritonsillar abscess                      | may want to begin by                     |
|                                                                     |                                          |
| nesthetic Pace Sele                                                 | cting these pre-procedure                |
| Lidocaine 1% Nain                                                   |                                          |
| Lidocaine 1% w/toinephrine                                          | ns, as aesirea.                          |
| Lidocaine 2% plain                                                  | dze i/i in                               |
| Lidocaine 2% w/epinephrine                                          | /+ m<br>/2 in                            |
| Marcaine 0.5%                                                       | /2 m                                     |
| Lidocaine topical 5%                                                |                                          |
| Ethyl chloride                                                      |                                          |
| ressing, wound care & fo We'll do a simple T                        | &D Click this checkbox                   |
| Applied sterile dressing and discussed wound care instructions      |                                          |
| Patient tolerated procedure well                                    |                                          |
| /ound check: Return for follow up:                                  |                                          |
| If symptoms persist                                                 |                                          |
| J_ PRN                                                              |                                          |
| omments:                                                            |                                          |
| omments:                                                            |                                          |
| omments:                                                            | (Submit to Suparbill)                    |
| omments:                                                            | (Submit to Superbill)                    |
| onments:                                                            | (Submit to Superbill)                    |
| onments:                                                            | (Submit to Superbill)                    |

| Incision &                                | Drainage - Procedure                                           |                                                                                                    | <u>×</u>                                                                                    |
|-------------------------------------------|----------------------------------------------------------------|----------------------------------------------------------------------------------------------------|---------------------------------------------------------------------------------------------|
| Pre-proce<br>Conse<br>Procedure<br>Absces | A popup appe<br>see a short li<br>something yo<br>search. Here | ars for you to select a<br>st of likely candidates<br>u can use, you have acc<br>e we'll pick Cellulitis and | diagnosis. You'll<br>, but if you don't see<br>ess to full diagnosis<br>d abscess of trunk. |
| Incisio                                   | and drainage of abscess, simple or sin                         |                                                                                                    | ce Directives 1 + Scr                                                                       |
| Incision                                  | n and drainage of abscess, complicated (                       | or multiple                                                                                                  |                                                                                             |
| Incision                                  | n and drainage of pilondial cyst, simple                       |                                                                                                    |                                                                                             |
| Incisio                                   |                                                                |                                                                                                    | ×                                                                                           |
| Anestheti                                 | C Enter search term                                            |                                                                                                    | Search                                                                                      |
| C Lidoca                                  |                                                                |                                                                                                    |                                                                                             |
| C Lidoca                                  | All Diagnoses 🔺                                                | Cinical Description and ICD Code                                                                             | Billing Description                                                                         |
| Clidoca                                   | Patient's Diagnoses —                                          | Cellulitis and abscess of other specified sites   682.8                                                      | Cellulitis and abscess of other specified sites                                             |
| C Marca                                   | Patient's Chronic Diagno                                       | Felon   681.01                                                                                               | Felon                                                                                       |
| C Lidoca                                  | ▼ Favorites m                                                  | Cellulits and abscess of leg, except foot   682.6                                                            | Cellulitis and abscess of leg, except foot                                                  |
| C Ethyl                                   | Metabolic                                                      | Cellulition abscess of upper arm and forearm   682.3                                                         | Cellulitis and abscess of upper arm and forearr                                             |
| Dressing.                                 |                                                                | Cellulitis and abscess of trunk   682.2                                                                      | Cellulitis and abscess of trunk                                                             |
| Applie                                    | Misc                                                           | Cellulitis and abscess of buttock   682.5                                                                    | Cellulitis and abscess of buttock                                                           |
| Patier                                    | <ul> <li>Categories</li> </ul>                                 | Cellulitis and abscess of foot, except toes   682.7                                                          | Cellulitis and abscess of foot, except toes                                                 |
| Wound c                                   | 🔬 Abnormal Tests/L                                             | Cellulitis and abscess of hand, except fingers and thumb   682.4                                             | Cellulitis and abscess of hand, except fingers a                                            |
| I                                         | 🛼 Accucheck                                                    | Cellulitis and abscess of neck   682.1                                                                       | Cellulitis and abscess of neck                                                              |
| Commen                                    | 式 Acute Otitis                                                 | Hidradenitis   705.83                                                                                        | Hidradenitis                                                                                |
|                                           | 🔂 All FX                                                       | Carbuncle and furuncle of upper arm and forearm   680.3                                                      | Carbuncle and furuncle of upper arm and fore                                                |
|                                           | 🚮 Arrhythmias                                                  | Carbuncle and furuncle of trunk   680.2                                                                      | Carbuncle and furuncle of trunk                                                             |
|                                           | 🛼 Arthritis 🛛 🖵                                                | Cyst of Bartholin's gland   616.2                                                                            | Cyst of bartholin's gland                                                                   |
|                                           |                                                                | 4                                                                                                    |                                                                                             |
|                                           | \$                                                             | 24 rows returned                                                                                             | Select Cancel                                                                               |
|                                           |                                                                |                                                                                                    |                                                                                             |
| ♦ EMG                                     |                                                                | Podratne Nan Debridement                                                                                     |                                                                                             |

| Incision & Drainage - Procedure                                                               | X                     |
|-----------------------------------------------------------------------------------------------|-----------------------|
|                                                                                               |                       |
| Pre-procedure care:                                                                           |                       |
| Consent was obtained 🔲 Procedure/risks were explained 🔲 Questions were answered               | Consent               |
| Procedure:                                                                                    | PE Skin               |
| Abscess prepped and draped using sterile technique<br>Diagnosis 1: Code: Status: Diagnosis 2: | Code: Status:         |
| Acne surgery                                                                                  |                       |
| ✓ Incision and drainage of abscess, simple or single       Cellulitis and absc       682.2    |                       |
| Incision and drainage of abscess, complicated or multiple                                     |                       |
| Incision and drainage of pilondial cyst, simple                                               |                       |
| □ Incision and drainage of peritonsillar abscess                                              |                       |
| Anesthetic get a popup to specif                                                              | y how                 |
| C Lidocaine 1% plain                                                                          |                       |
| C Lidocaine 1% w/epinephrine MUCN YOU USED, IT DES                                            | sirea.                |
| C Lidocaine 2% plain                                                                          |                       |
| Lidocaine 2% w/epinephrine                                                                    |                       |
| C Mar aine 0.5%                                                                               |                       |
| C Lidocaine tapical 5%                                                                        |                       |
| C Ethyl chloride                                                                              |                       |
| Dressing, wound care & tellow up:                                                             |                       |
| Applied sterile dressing and discus: < 1mL                                                    |                       |
| Patient tolerated procedure well 2 - 3 mL                                                     |                       |
| Wound check: Return for follow L 3 - 4 mL                                                     |                       |
|                                                                                               |                       |
| Comments:                                                                                     |                       |
|                                                                                               |                       |
| Close                                                                                         | (Submit to Superbill) |
|                                                                                               |                       |
|                                                                                               | (Cancel)              |
| Sav                                                                                           | e a close ( callcer ) |
|                                                                                               |                       |
|                                                                                               |                       |
|                                                                                               |                       |

| Incision & Drainage - Procedure                                                                                                    | ×                                                                                                    |
|----------------------------------------------------------------------------------------------------|----------------------------------------------------------------------------------------------------|
| Pre       Add additional details         Pro       as desired.         ✓       Dragnosis 1:       Code:         ✓       Acne surgery                                                                                                    | Consent  PE Skin  Diagnosis 2: Code: Status:                                                                                                |
| Incision and drainage of peritonsillar abscess   Anesthetic: Packing:   C Lidocaine 1% plain C None   C Lidocaine 1% w/epinephrine Iodoform gauze 1/4 in   C Lidocaine 2% plain O Iodoform gauze 1/2 in   C Lidocaine 2% w/epinephrine 3 - 4 mL   C Marcaine 0.5% Plain gauze 1/2 in   C Lidocaine topical 5% Plain gauze 1/2 in   Dressing, wound care & follow up: Patient tolerated procedure well   Wound check: Return for follow up:   I f symptoms persist | But you'll often<br>want to add more<br>notes than can be<br>specified with the<br>checkboxes. Use<br>this <b>Comments</b> box<br>for that. |
| Comments:<br>After prep w/ chlorhexidene & local anesthesia, a stab wound was made w/ #11 blade,<br>expressing ~3 ml of pus. Culture obtained. Packed w/ iodoform guaze & covered w/ bulky gauze<br>dressing.                                                                                                    | Submit to Superbill<br>Save & Close Cancel                                                                                                  |

| Incision & Drainage - Procedure                                                                                                    |                                                                                    | ×                          |
|----------------------------------------------------------------------------------------------------|------------------------------------------------------------------------------------|----------------------------|
|                                                                                                    |                                                                                    |                            |
| Des and an and an and a second second |                                                                                    |                            |
| Pre-procedure care:                                                                                                    |                                                                                    | ♦ Consen                   |
| Procedure:                                                                                                    | ere explained 1 Questions were answered                                            |                            |
| Abscars propped and drapped using starile tech                                                                                                    | niaua                                                                              | PE Skin                    |
| Abscess prepped and draped using sterile tech                                                                                                    | Diagnosis 1: Code: Status: D                                                       | Jiagnosis 2: Code: Status: |
| Acne surgery                                                                                                    |                                                                                    |                            |
| ✓ Incision and drainage of abscess, simple or sin                                                                                                    | Cellulitis and absc 682.2                                                          |                            |
| Incision and drainage of abscess, complicated                                                                                                    | For procedures you                                                                 | do often, you can          |
| Incision and drainage of pilondial cyst, simple                                                                                                    |                                                                                    |                            |
| Incision and drainage of peritonsillar abscess                                                                                                    | save presens, so you                                                               | I can start with           |
|                                                                                                    | most of your select                                                                | ions already               |
| Anesthetic:                                                                                                    | most of your select                                                                | ions un euuy               |
| C Lidocaine 1% w/eninenbrine                                                                                                    | entered Click the                                                                  | (quaintly archaic)         |
| C Lidocaine 2% plain                                                                                                    | C lodoform gauze 1/2 in                                                            | (quaining a charc)         |
| Lidocaine 2% w/epinephrine                                                                                                    | floppy disc icon                                                                   |                            |
| O Marcaine 0.5%                                                                                                    | r Plain gauze 1/2 in                                                               |                            |
| C Lidocaine topical 5%                                                                                                    |                                                                                    |                            |
| C Ethyl chloride                                                                                                    |                                                                                    |                            |
| Dressing, wound care & follow up:                                                                                                    |                                                                                    |                            |
| Applied sterile dressing and discussed wound                                                                                                    | care instructions                                                                  |                            |
| Patient tolerated procedure well                                                                                                    |                                                                                    |                            |
| Wound check: Return for follow up:                                                                                                    |                                                                                    |                            |
| If symptoms p                                                                                                    | persist                                                                            |                            |
| Comments:                                                                                                    |                                                                                    |                            |
| After prep w/ chlorhexidene & local anesthesia, a<br>expressing ~3 ml of pus. Culture obtained. Pack<br>dressing.                                                                                                    | stab wound was made w/ #11 blade,<br>ed w/ iodoform guaze & covered w/ bulky gauze | Submit to Superbill        |
|                                                                                                    |                                                                                    |                            |
|                                                                                                    |                                                                                    |                            |
|                                                                                                    |                                                                                    | Save & Close Cancel        |
|                                                                                                    |                                                                                    |                            |
|                                                                                                    |                                                                                    |                            |
|                                                                                                    |                                                                                    |                            |

| Default Set Categon                                                                                            |                                                                                                    |
|----------------------------------------------------------------------------------------------------|----------------------------------------------------------------------------------------------------|
| Proc                                                                                                    |                                                                                                    |
| Specialties Access:                                                                                            | Give your preset a name; it's often helpt                                                                                                    |
| <ul> <li>All Specialties</li> </ul>                                                                            | to include your initials There are some                                                                                                    |
| Templates to Save:                                                                                             | no mende your minuts. There are some                                                                                                    |
| C Save All Templat                                                                                             | other options you can specify, but you                                                                                                    |
| Save Current On                                                                                                | usually don't need to mess with them                                                                                                    |
| C Select Templates                                                                                             | o Save: USdurry don't need to mess with them.                                                                                                    |
| Specialty in the deta                                                                                          | Exam gender specific defaults, use 'male' or 'female' in the default set name and for full exam include<br>It set name.):                                                 |
| I&DSimple-RLD                                                                                                  | Exam gender specific defaults, use 'male' or 'female' in the default set name and for full exam include<br>It set name.): Add                                             |
| Specialty in the dra<br>I&DSimple-RLD<br>roc Quick Saves<br>Number of Templates                                | Exam gender specific defaults, use 'male' or 'female' in the default set name and for full exam include<br>It set name.): Add Add Title NexplanonInsertion-RLD            |
| Verault Set Name (<br>Specialty in the des<br>I&DSimple-RLD<br>Toc Quick Saves<br>Number of Template<br>Single | Exam gender specific defaults, use 'male' or 'female' in the default set name and for full exam include<br>It set name.): Add Add Title NexplanonInsertion-RLD Click Add. |

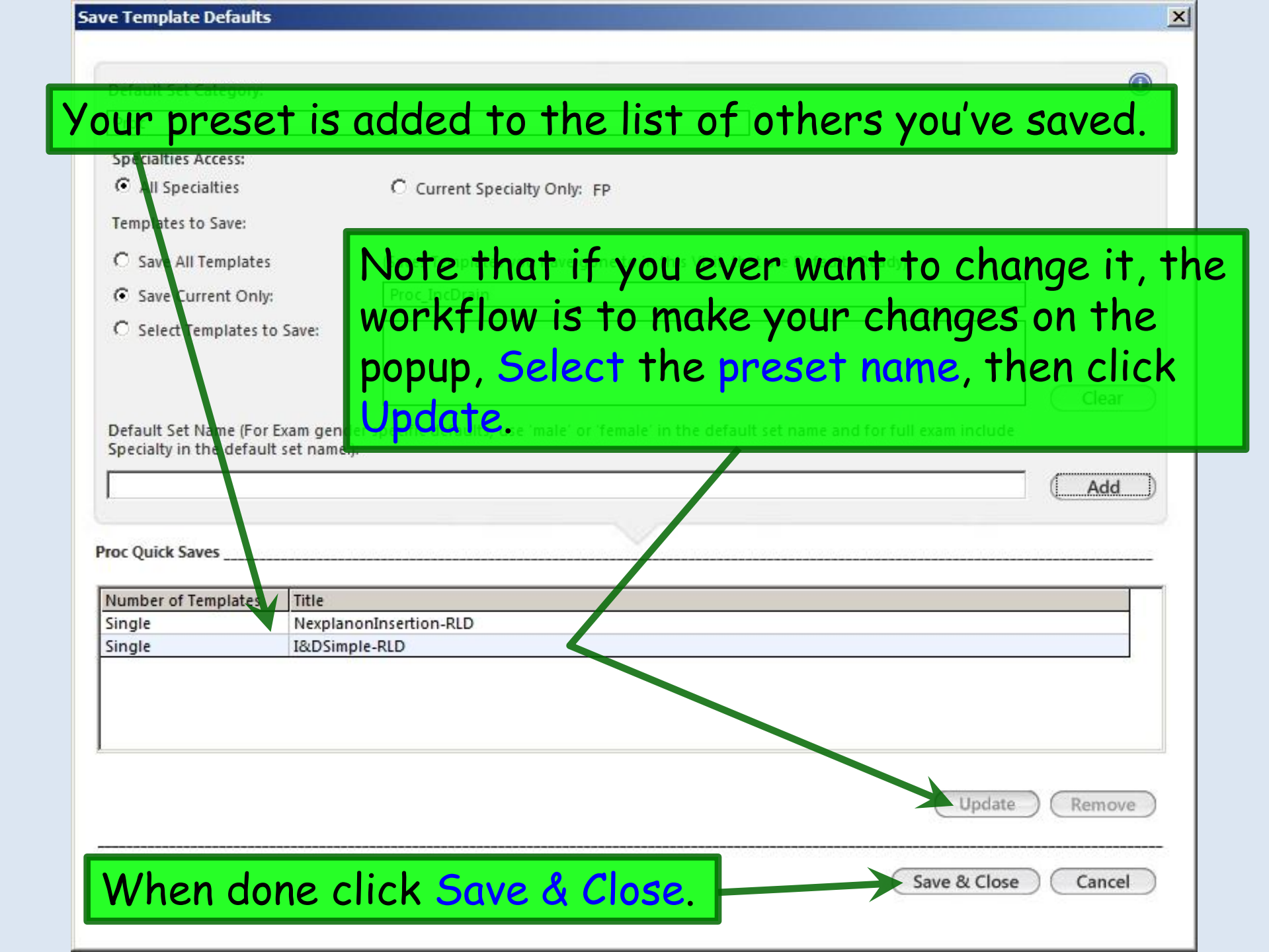

|                                                                                                    |                                                                |                                      |                                  |                                              | ( and                                   |         |
|----------------------------------------------------------------------------------------------------|----------------------------------------------------------------|--------------------------------------|----------------------------------|----------------------------------------------|-----------------------------------------|---------|
| Pre-procedure care:                                                                                                    |                                                                |                                      |                                  |                                              |                                         | Conser  |
| Consent was obtained I Procedure/risks were exp  Procedure:                                                                                                    | lained [Questions                                              | were answe                           | red                              |                                              |                                         |         |
| Abscess prepped and draped using sterile technique                                                                                                    |                                                                |                                      |                                  |                                              |                                         | PE Ski  |
| -                                                                                                    | Diagnosis 1:                                                   | Code:                                | Status:                          | Diagnosis 2:                                 | Code:                                   | Statu   |
| Acne surgery                                                                                                    |                                                                |                                      |                                  |                                              |                                         |         |
| Incision and drainage of abscess, simple or single                                                                                                    | Cellulitis and abs                                             | 682.2                                |                                  |                                              |                                         |         |
| Incision and drainage of abscess, complicated or mult                                                                                                    | tiple                                                          |                                      |                                  |                                              |                                         |         |
| Incision and drainage of pilondial cyst, simple                                                                                                    |                                                                |                                      |                                  |                                              |                                         |         |
| Incision and drainage of peritonsillar abscess                                                                                                    |                                                                |                                      |                                  |                                              |                                         |         |
| ocumentation is done<br>ocumentation is done<br>ou'll usually get a Cha                                                                                                    | : popup,<br>, click <mark>S</mark><br>I <mark>rges su</mark> l | wher<br>ubm<br>omit<br>ent t         | i you<br>it to<br>ted of<br>from | ır<br>Super<br>confiri<br>temp               | <mark>·bill</mark> .<br>matio           | n,      |
| ocumentation is done<br>ocumentation is done<br>ou'll usually get a Cha<br>ut this is somewhat in<br>emplate.                                                                                                    | : popup,<br>, click S<br>I <mark>rges sul</mark><br>nconsist   | wher<br>ubm<br>omit<br>ent t         | t you<br>t to<br>ted of<br>from  | ır<br><mark>Supe</mark> r<br>confiri<br>temp | <mark>·bill</mark> .<br>matio<br>late t | n,<br>o |
| CK on the procedure<br>ocumentation is done<br>ou'll usually get a Cha<br>ut this is somewhat in<br>emplate.                                                                                                    | : popup,<br>, click S<br>I <mark>rges su</mark> l<br>nconsist  | wher<br>ubm<br>omit<br>ent           | t you<br>t to<br>ted of<br>from  | ir<br>Super<br>confiri<br>temp               | <mark>·bill</mark> .<br>matio<br>late t | n,<br>o |
| CK on the procedure<br>ocumentation is done<br>ou'll usually get a Cha<br>ut this is somewhat in<br>emplate.<br>Patient tolerated procedure well<br>Wound check: Return for follow up:<br>It sumptoms persist                                                                                                    | : popup,<br>, click S<br>I <mark>rges su</mark> l<br>nconsist  | wher<br>ubmi<br>omit<br>ent f        | t you<br>t to<br>ted of<br>from  | ir<br>Super<br>confiri<br>temp               | <mark>rbill</mark> .<br>matio<br>late t | n,<br>o |
| CK on the procedure<br>ocumentation is done<br>ou'll usually get a Cha<br>ou'll usually get a Cha<br>ou'll this is somewhat in<br>out the somewhat in<br>out the somewhat is<br>out the somewhat is<br>out th | : popup,<br>, click S<br>I <mark>rges su</mark> l<br>nconsist  | wher<br>ubm<br>omit<br>ent t         | t you<br>t to<br>ted of<br>from  | ir<br>Super<br>confiri<br>temp               | <mark>·bill</mark> .<br>matio<br>late t | n,<br>o |
| Commentation is done<br>ou'll usually get a Cha<br>ou'll usually get a Cha<br>ou'll usually get a Cha<br>out this is somewhat in<br>emplate.<br>✓ Patient tolerated procedure well<br>Wound check: Return for follow up:                                                                                                    | popup,<br>, click S<br>rges sul<br>nconsist                    | ubmi<br>omit<br>ent f                | t you<br>t to<br>ted of<br>from  | ir<br>Super<br>confiri<br>temp               | •bill.<br>matio<br>late t               | n,<br>o |
| Cumentation is done<br>ou'll usually get a Cha<br>ou'll usually get a Cha<br>ou'll usually get a Cha<br>out this is somewhat in<br>emplate.<br>✓ Patient tolerated procedure well<br>✓ Patient tolerated procedure well<br>✓ Patient t                                                                                                    | click S<br>click S<br>rges sul<br>nconsist                     | ubm<br>omit<br>omit<br>ent f         | t you<br>t to<br>ted of<br>from  | ir<br>Super<br>confiri<br>temp               | bill.<br>natio<br>late t                | n,<br>o |
| Comments:<br>After prep w/ chlorhexidene & local anesthesia, a stab w<br>expressing ~3 ml of pus. Culture obtained. Packed w/ i<br>dressing.                                                                                                    | click S<br>click S<br>rges sul<br>nconsist                     | wher<br>ubm<br>omit<br>omit<br>ent f | t you<br>t to<br>ted of<br>from  | ir<br>Super<br>confiri<br>temp               | •bill.<br>matio<br>late t               | n,<br>o |

| Pre-procedure care:                                    | Duestions were answered Consent was obtained |                                      |
|--------------------------------------------------------|----------------------------------------------|--------------------------------------|
|                                                        |                                              | Consent                              |
| ENMT:                                                  | Genitourinary:                               | Biopsy/Aspiration:                   |
| ◆ Ear                                                  | Catheterization/Intravesical Treatment       | Bone Marrow BX/Asp                   |
| Endoscopy/Laryngoscopy                                 | Colposcopy Images: Cervix / Vagina / Vulva   | Core Needle Breast Biopsy/Aspiration |
| Epistaxis/Turbinate Reduction                          | Cystourethroscopy                            | ✤ Joint Aspiration/Injection         |
| ♦ Head/Neck                                            | ♦ Circumcision                               | 💠 Lymph Node Biopsy                  |
| Myringotomy/Tympanogtomy                               | - Endometrial Biopsy                         | Percutaneous Bioprov                 |
| ♦ Nasal/Sinus                                          | look at load on /M ont /Dune                 |                                      |
| ♦ Oral Cavity                                          | TOOK at Lesion/ wart/Punc                    | n/Orners.                            |
| Pulmonary:                                             | Pessary insertion                            | Other:                               |
| & Pulse Ov                                             | Penile Injection                             | A Conscious Sedation                 |
| A Spirometry                                           | Prostate Ultrasound/Biopsy                   | A FKG                                |
| Thoracentesis                                          | Testosterone Pellets                         | A Endural Injection                  |
| Xolair Injection                                       | Urethral Dilation                            | Eractura/Casting/Stranning           |
| Castrointectinal                                       | Urodynamics                                  | A Foreign Body Removal               |
| Cast office striat.                                    | ♦ Uroflow                                    | A Generic                            |
| <ul> <li>Anoscopy</li> <li>Pandian informed</li> </ul> | Vasectomy                                    | A Lumbar Puncture                    |
| <ul> <li>Colonoscony</li> </ul>                        | Skin & Nails:                                | A Nebulizer Treatment                |
| * ECD                                                  | A Botox                                      | Procedure/Test Instructions          |
| <ul> <li>Elev Sigmoidor conv.</li> </ul>               | Debridement/Burn/Wound                       |                                      |
| A Hemorrhoidectomy                                     | <ul> <li>Incision &amp; Drainage</li> </ul>  | (Patient Education                   |
| Proctosiamoidoscopy                                    | ♦ Laceration Repair                          | (                                    |
| Neurological                                           | Lesion Excision/Shaving                      |                                      |
| Neurological.                                          | Lesion/Wart/Punch/Others                     | Performed today                      |
| Chemodenervation w/Botox                               | Nail Avulsion/Hematoma/Removal               | Procedure                            |
| ♦ EEG                                                  | Wound Care/Suture Removal                    |                                      |
| ♦ EMG                                                  |                                              |                                      |
| A Manua Blocks                                         |                                              |                                      |

Offline Proc Note)

Preview Proc Note

| .esion/Wart/Punch/Other - Procedure                                                                                                    | On some popups you can document severa<br>different procedures. This can be conve<br>but also confusing. The important things                                                                                                    | ıl<br>nient<br>to         |
|----------------------------------------------------------------------------------------------------|----------------------------------------------------------------------------------------------------|---------------------------|
| Pre-procedure care:         ✓ Consent was obtained         ✓ Procedure/risks were explained         ✓ Questions were answered       Area v         Punch biopsy:       Location:         ✓ Single lesion ● RT ○ LT       arm         ● Each additional lesion       trunk         Destruction premalignant lesion(s):       ○ 14 or less ○         □ First Lesion ○ RT ○ LT | remember are:<br>1) Document ALL your procedures before<br>clicking Submit to Superbill; you can't add<br>another one on this popup after submittin<br>2) Use the <b>Comments</b> box to clarify anyth<br>that gets confusing as you document mult<br>procedures.                                                                                                    | d<br>ng.<br>hing<br>tiple |
| Skin tag:       Location:         □ Removal 15 or less lesions                                                                                                    | Qty: Assessment: Method:   Electrocautery Scissors   Liquid nitrogen Silver nitrate   Suture:    docaine 2% w/epinephrine: C C C C Dermalon (nylon) C C C C Devon C C C Devon Devon Devon Devon Devon Devon Devon Devon Devon Devon Devon Devon Devon Devon Devon Devon Devon Devon Devon Devon Devon Devon < |                           |

| Procedure/Risks were explained 🔲 Q                                                                                                    | uestions were answered 🔲 Consent was obtained 🔹 Consent                                                                                                    | Alerts Consent                                                                                                    |
|----------------------------------------------------------------------------------------------------|----------------------------------------------------------------------------------------------------|----------------------------------------------------------------------------------------------------|
| ENMT:                                                                                                    | Genitourinary:                                                                                                    | Biopsy/Aspiration:                                                                                                    |
| <ul> <li>Ear</li> <li>Endoscopy/Laryngoscopy</li> <li>Epistaxis/Turbinate Reduction</li> <li>Head/Neck</li> <li>Myringotomy/Tympanostomy</li> <li>Nasal/Sinus</li> <li>Oral Cavity</li> <li>Pulmonary:</li> <li>Pulse Ox</li> <li>Spirometry</li> <li>Thoracentesis</li> <li>Xolair Injection</li> <li>Gastrointestinal:</li> </ul> | <ul> <li>Catheterization/Intravesical Treatment</li> <li>Colposcopy Images: Cervix / Vagina / Vulva</li> <li>Cystourethroscopy</li> <li>Circumcision</li> <li>Endometrial Biopsy</li> <li>Hysteroscopy/ablation/sterilization</li> <li>IUD/Diaphragm</li> <li>Pessary Insertion</li> <li>Penile Injection</li> <li>Prostate Ultrasound/Biopsy</li> <li>Testosterone Pollets</li> </ul> | <ul> <li>Bone Marrow BX/Asp</li> <li>Core Needle Breast Biopsy/Aspiration</li> <li>Joint Aspiration/Injection</li> <li>Joint Aspiration/Injection</li> <li>Joint Aspiration/Injection</li> <li>Joint Aspiration/Injection</li> <li>Joint Aspiration/Injection</li> <li>Joint Aspiration/Injection</li> <li>Product Node Biopsy</li> <li>Product Nodel Biopsy</li> <li>Anyroid Nodule Biopsy</li> <li>Anyroid Nodule Biopsy</li> <li>Anyroid Nodule Biopsy</li> <li>Conscious Sedation</li> <li>EKG</li> </ul> |
| <ul> <li>Anoscopy</li> <li>Banding/infrared</li> <li>Colonoscopy</li> <li>EGD</li> <li>Flex Sigmoidoscopy</li> <li>Hemorrhoidectomy</li> <li>Proctosigmoidoscopy</li> </ul>                                                                                                    | <ul> <li>Vasectomy</li> <li>Skin &amp; Nails:</li> <li>Botox</li> <li>Debridement/Burn/Wound</li> <li>Incision &amp; Drainage</li> <li>Laceration Repair</li> <li>Lesion Excision/Shaving</li> <li>Lesion Mart/Punch/Others</li> </ul>                                                                                                    | Generic     Lumbar Puncture     Nebulizer Treatment     Procedure/Test Instructions     Patient Education  Performed today                                                                                                    |
| <ul> <li>Chemodenervation w/Botox</li> <li>EEG</li> <li>EMG</li> <li>Nerve Blocks</li> </ul>                                                                                                    | <ul> <li>Nail Avulsion/Hematoma/Removal</li> <li>Wound Care/Suture Removal</li> </ul>                                                                                                    | Procedure                                                                                                    |

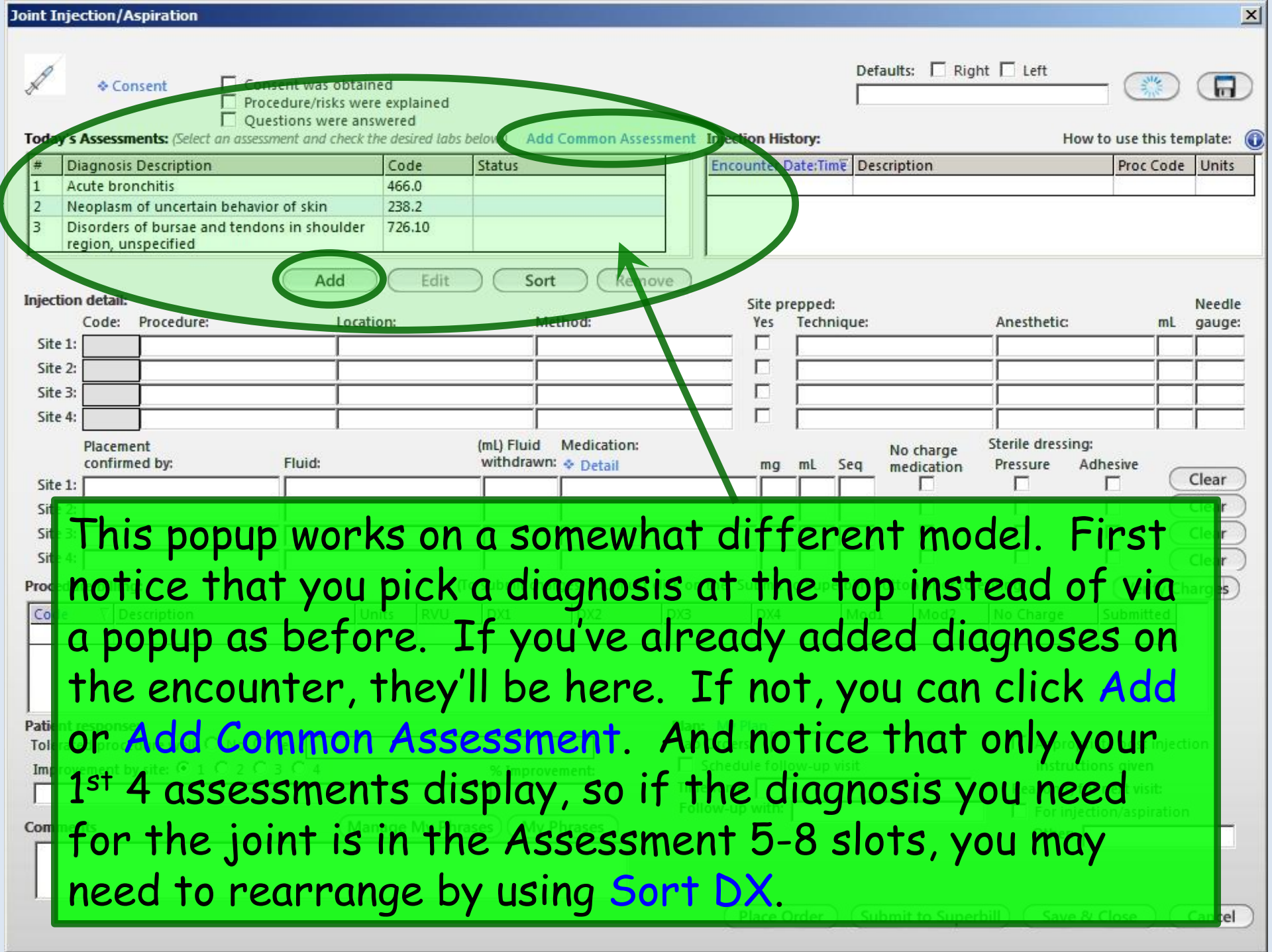

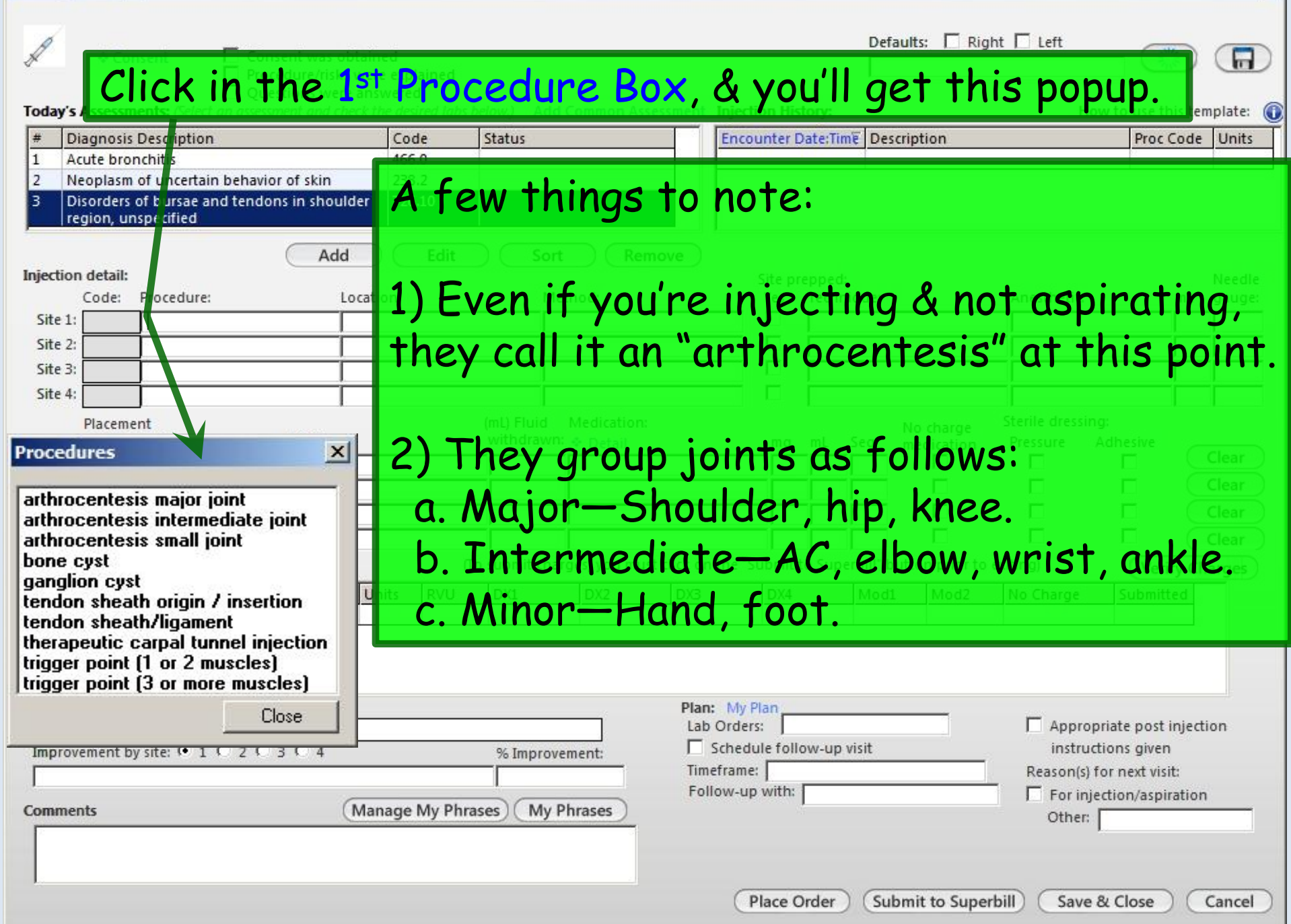

×

| 9                 | ide                             |                                           | ×               |                   | Arthrocentesis majo                            | r joint 🗙             |                  | Shoulder                                                                                                    |                                                       | ×         |         | Method                                    | ×                              |                                |         |
|-------------------|---------------------------------|-------------------------------------------|-----------------|-------------------|------------------------------------------------|-----------------------|------------------|----------------------------------------------------------------------------------------------------|-------------------------------------------------------|-----------|---------|-------------------------------------------|--------------------------------|--------------------------------|---------|
| oint<br>© C C C C | right<br>left                   | Clos                                      |                 | ent<br>dur<br>ion | knee<br>hip<br>shoulder                        | Close                 | ate              | anterior aspect<br>bicipital groove an<br>bicipital tendon<br>bursa<br>glenohumeral joint<br>intra-articular & su<br>intra-articular area<br>joint<br>medial acromion a<br>mid-acromial proc<br>rotator cuff<br>sub-acromial burs<br>subacromial space | ea<br>b-acromial<br>rea<br>ess<br>a area<br>bula area | areas     |         | aspiration<br>injection<br>aspiration and | d injection                    | use this ter                   | mplate: |
| Inject            | ion detail:                     |                                           |                 |                   |                                                |                       |                  |                                                                                                    | Cite n                                                | rannadi   | -       |                                           |                                |                                | Needle  |
| inject            | Code:                           | Procedure:                                |                 |                   | Location:                                      | M                     | Ainte            | d:                                                                                                    | Yes                                                   | Technie   | que:    |                                           | Anesthetic:                    | mL                             | gauge:  |
| Site              | 1: 726.10                       | ) arthrocentesi                           | is major        | r joint           | : [                                            |                       |                  |                                                                                                    |                                                       |           |         |                                           |                                |                                |         |
| Site              | 2:                              |                                           |                 |                   |                                                |                       |                  |                                                                                                    |                                                       |           |         |                                           |                                |                                |         |
| Site              | 3:                              |                                           |                 |                   |                                                |                       | Т                |                                                                                                    |                                                       |           |         |                                           |                                |                                |         |
| Site              | 4:                              |                                           |                 |                   |                                                |                       |                  |                                                                                                    |                                                       |           |         |                                           |                                |                                |         |
|                   | Placem                          | ent                                       |                 |                   |                                                | (mL) Fluid            | Me               | dication:                                                                                                    |                                                       |           |         | No charge                                 | Sterile dressing:              |                                |         |
|                   | confirm                         | ned by:                                   |                 | Fluid             | 1:                                             | withdraw              | n: 💠             | Detail                                                                                                    | mg                                                    | mL S      | Seq     | medication                                | Pressure Adl                   | nesive                         | Clear   |
| Site              | 1:                              |                                           |                 |                   |                                                |                       |                  |                                                                                                    |                                                       |           | _       |                                           |                                |                                | Clear   |
| Site              | 2:                              |                                           |                 |                   |                                                |                       | _                |                                                                                                    |                                                       |           |         |                                           |                                |                                | Clear   |
| Site              | 3:                              |                                           |                 | <u> </u>          |                                                |                       |                  |                                                                                                    |                                                       |           | _       |                                           |                                |                                | Clear   |
| Site              | 4: ]                            |                                           |                 | 1                 |                                                |                       |                  |                                                                                                    | 1                                                     | 1 1       |         |                                           | L                              | L(                             | Clear   |
| Proce             | dure billin                     | g:                                        |                 |                   | (1                                             | o submit ch           | arges,           | , you must click on t                                                                                                    | he "Submit                                            | to Super  | bill    | button prior to e                         | exiting)                       | Verify                         | Changes |
| Cod               | e D                             | escription                                |                 |                   | Unit                                           | ts RVU                | D                | K1 DX2 D                                                                                                    | 1)3 D                                                 | X4        | Mo      | d1 Mod2                                   | Submitted No C                 | harge                          |         |
| Patie<br>Tole     | You<br>spe<br><mark>su</mark> t | u'll be<br>ecify i<br><mark>pacroi</mark> | pr<br>mo<br>nic | re<br>re<br>1     | sented a<br>e details<br><mark>space in</mark> | a ser<br>. He<br>ject | rie<br>er<br>rio | es of po<br>e we'll<br>n.                                                                                                    | pup<br>pick                                           | st<br>rig | h<br>gł | at allo<br>nt <mark>s</mark> ho           | ow you<br>ulder<br>C Appropria | to<br>te post inje<br>15 given | ction   |
| Comr              | nents                           |                                           |                 |                   | (Manage My Phra                                | ases) My              | Phra             | ses + Cu                                                                                                    | w-up with:<br>stom Plan                               | 1         |         |                                           | Other:                         | on/aspiratio                   | on      |
|                   |                                 |                                           |                 |                   |                                                |                       |                  |                                                                                                    |                                                       |           | S       | ubmit to Super                            | bill Save & G                  | Close ) (                      | Cancel  |

| Check the Site prepped Yes b<br>make a selection in the ensuing<br>(or type details in).                                                                                                    | Defaults: Right Left<br>How to use this template:  Description Proc Code Units                                                                                                    |
|----------------------------------------------------------------------------------------------------|----------------------------------------------------------------------------------------------------|
| Add       Edit       Sort       Remove         Injection detail:       Code:       Procedure:       Location:       Method:         Site 1:       726.10       arthrocentesis major joint       right shoulder subacromial s injection         Site 2:       Site prepped       Image: Site 1:       Site prepped         Site 1:       Blacenic confirm       alcohol aseptic technique aseptic technique aseptic technique with povidone-iodine aseptic technique with povidone-iodine aseptic technique with povidone-iodine aseptic technique service technique         Site 3:       povidone-iodine and alcohol sterile technique         Code       De       Close         Patient response:       Tolerated procedure well: C No C Yes | Site repped:<br>Yes Technique:<br>Anesthetic:<br>Medie<br>gauge:<br>Mo charge<br>medication<br>Mo charge<br>Pressure<br>Adhesive<br>Clear<br>Clear<br>Cl |
| Improvement by site:           1             0                                                                                                    | inject into the joint.<br>(Ethyl chloride is also<br>available here.)                                                                                                    |

×

| t Injection/Aspiration                                                       |                                          |                                                                                      |                                         |                                               |                                    |                         |                                                         |                                                                  |                                  |
|------------------------------------------------------------------------------|------------------------------------------|--------------------------------------------------------------------------------------|-----------------------------------------|-----------------------------------------------|------------------------------------|-------------------------|---------------------------------------------------------|------------------------------------------------------------------|----------------------------------|
| ♦ Consent □ Co                                                               | nsent was obtained                       |                                                                                      |                                         |                                               | Defa                               | ults: 🔲 Rig             | ht 🗌 Left                                               | _ (*                                                             |                                  |
| Click in th<br>here we'll                                                    | e Placemer<br>select mar                 | nt confirr<br>nual palpa                                                             | ned b<br>tion.                          | y b                                           | OX;                                | otion                   | How                                                     | r to use this<br>Proc Co                                         | template:<br>de Units            |
| ction detail:<br>Code: Procedure:<br>te 1: 726,10 arthrocentesis ma<br>te 2: | Location:<br>ajor oint right shoulder su | Method:<br>bacromial s injection                                                     |                                         | Site prep<br>Yes                              | oped:<br>echnique:<br>Chlorhexidin | e                       | Anesthetic                                              |                                                                  | mL gaug                          |
| te 3:<br>te 4:<br>Placement<br>confirmed by:                                 | Fluid:                                   | (mL) Fluid Medication:<br>withdrawn: <a href="https://www.science.com">withdrawn</a> | :                                       |                                               | nL Seq                             | No charge<br>medication | Sterile dressin<br>Pressure                             | g:<br>Adhesive                                                   |                                  |
| e 1:<br>e 2:<br>ie 3:<br>ie 4:                                               |                                          |                                                                                      |                                         |                                               |                                    |                         |                                                         |                                                                  | Clear<br>Clear<br>Clear<br>Clear |
| Placement con irmed by                                                       |                                          | To subhit charges, you mu<br>its RVU DX1                                             | DX2 DX3                                 | DX4                                           | Superbill" bu<br>Mod1              | Mod2                    | exiting) Submitted N                                    | (Verit<br>Io Charge                                              | fy Change                        |
| CT<br>fluoroscopy<br>manual palpation<br>MRI<br>ultrasound<br>Close          | sir<br>C 4ir<br>Manage My Ph             | f you wer<br>ndicate fl<br>rases My Phrases                                          | re asp<br>uid d<br>Follow-u<br>¢ Custon | oira<br>eta<br><sup>p with:</sup> [<br>n Plan | ting,<br>ils he                    | you'e<br>ere.           | d<br>Appropinstruce<br>eason(s) t<br>For inje<br>Other: | priate post in<br>tions given<br>for next visit<br>ection/aspira | njection<br>:<br>ation           |

#### Joint Injection/Aspiration

| A                                 | Ne              | ext (                                | click ir        | n th         | e 1       | st M        | edicat             | ion box, bringing                                                                                                    | g up th                                   | is 🗊                                     |
|-----------------------------------|-----------------|--------------------------------------|-----------------|--------------|-----------|-------------|--------------------|----------------------------------------------------------------------------------------------------|-------------------------------------------|------------------------------------------|
| # D<br>1 Ac<br>2 N<br>3 D.<br>reg | po<br>CO        | pup.<br>nfus<br><sup>specified</sup> | Unto<br>sing fo | ortu<br>or m | any       | eiy<br>/ pr | , this i<br>ovider | s where things g<br>s.                                                                                                    |                                           | oc Code Units                            |
| njection o                        | letail:<br>ode: | Procedure:                           | Add             | d C          | Edit      |             | ort Remov          | e<br>Site prepped:<br>Yes Technique:                                                                                                   | Anesthetic                                | Needle<br>mL gauge:                      |
| Site 1:                           | 726.10          | arthrocente                          | sis major joint | right sho    | ulder sub | acromial s  | injection          | Chlorhexidine                                                                                                    |                                           |                                          |
| Site 2:                           |                 |                                      |                 |              |           |             |                    |                                                                                                    |                                           |                                          |
| Site 3:                           |                 |                                      |                 |              |           |             |                    |                                                                                                    |                                           |                                          |
| Site 3:                           | hilling         |                                      |                 |              | σ         |             | arges you must d   | Ngkbm Dbp Med Bill Codes                                                                                                    | Jcodes<br>94012                           | Doses 4                                  |
| Code                              | T Des           | scription                            |                 | Units        | RVU       | DX1         | DX2                | 1 CC sterile syringe&needle                                                                                                    | A4206<br>A413/A4207                       | 6 mg<br>3 mg/6 mg                        |
|                                   |                 |                                      |                 |              |           |             |                    | Betamethasone<br>Betamethasone acet/sod phosp<br>dexamethasone<br>Euflexxa<br>Hyalgan                                                  | J0702<br>J1100<br>J7323<br>J7321          | 4 mg<br>6 mg<br>1 mg<br>20 mg<br>20 mg   |
| atient re                         | sponse:         | :<br>hura unalli O                   |                 |              |           |             | 1                  | ketorolac<br>methularedaisolope acetate                                                                                                | J1885<br>J1020                            | 15 mg                                    |
| Improver                          | nent by         | site: • 1 0                          |                 |              |           | % Impro     | ovement:           | methylprednisolone acetate                                                                                                    | J1030                                     | 40 mg                                    |
|                                   |                 |                                      |                 |              |           |             |                    | Orthovisc                                                                                                    | J1040<br>J7324                            | 80 mg<br>30 mg                           |
| Comment                           | s               |                                      |                 | Manage       | My Phra   | ises) M     | Phrases            | Supartz<br>Supvisc                                                                                                    | J7321<br>J7325                            | 25 mg                                    |
|                                   | 2               |                                      |                 |              |           |             |                    | Synvisc - One                                                                                                    | J7325                                     | 48 mg                                    |
|                                   |                 |                                      |                 |              |           |             |                    | Synvisc - Une I with dexamethasone<br>Synvisc - OneT with methylprednisolone acetate<br>Synvisc - OneT with methylprednisolone acetate | J7325/J1100<br>J7325/J1020<br>J7325/J1030 | 48 mg/1 mg<br>48 mg/20 mg<br>48 ma/40 ma |
|                                   |                 |                                      |                 |              |           |             |                    | <u>B</u> efresh                                                                                                    | OK                                        | Cancel                                   |

×

mg you are injecting.

![](_page_25_Picture_1.jpeg)

Synvisc - OneT with dexamethasone

Refresh

Synvisc - OneT with methylprednisolone acetate

Sunvisc - OneT with methylprednisolone acetate

J7325/J1100

J7325/J1020

J7325/J1030

48 mg/1 mg

48 mg/20 mg

48 ma/40 ma

Cancel

| oint Injection/Aspiration                                         |                                      |                                              |                                          |                                          |
|-------------------------------------------------------------------|--------------------------------------|----------------------------------------------|------------------------------------------|------------------------------------------|
| A ⇔ Consent                                                       | Consent was obtained                 |                                              | Defaults: 🗌 Right 🛙                      | Left                                     |
| What if yo                                                        | ou combii                            | ne meds? If you                              | click Detail,                            | How to use this template: (              |
| you'll get a                                                      | a popup t                            | hat lets you spec                            | cify 2 meds.                             | Proc Code Units                          |
| region, unspecified                                               | Add                                  | Edit Sort Remove                             | Site prepped:                            | Needle                                   |
| Code: Procedure:<br>Site 1: 726.10 arthrocentesis<br>Site 2:      | Location:<br>major joint right shoul | Method:<br>der subacromial s injection       | Yes Technique: Ai                        | nesthetic: mL gauge:                     |
| Site 4:<br>Placement<br>confirmed by:<br>Site 1: manual palpation | Fluid:                               | (mL) Fluid Medication<br>withdrawn: & Detail | Mo charge Ste<br>mg mL Seq medication Pr | erile dressing:<br>essure Adhesive Clear |
| Proc Injection Med Detail First medication: Site 1:               | mg: ml: Lot number                   | Manufacturer: Expiration date:               |                                          | Clear<br>Clear<br>Clear<br>Clear         |
| Site 3: Site 4: Second medication:                                | mg: mL: Lot number                   | Manufacturer: Expiration date:               | But not lide                             | ocaine. You                              |
| Site 1:                                                           |                                      |                                              | anesthetics                              | s. If you                                |
| Comments                                                          | (Manage N                            | Save & Close Cancel<br>Follow-u              | to mention                               | , you'll need<br>it in the               |
|                                                                   |                                      |                                              | Comments l                               | D0X.                                     |

| Use other checkboxes & b<br>as desired, & add further<br>in the <b>Comments</b> box. This<br>good place to clarify drug                                                                                                    | ullets<br>detail:<br>s is a                       | Sini ection<br>Er count                                               | History:<br>er Date:Tim | Defau<br>e Descrip         | ılts: 🗖 Rig   | iht 🗖 Left<br>Hov | v to use this t | te plate: ()                     |
|----------------------------------------------------------------------------------------------------|---------------------------------------------------|-----------------------------------------------------------------------|-------------------------|----------------------------|---------------|-------------------|-----------------|----------------------------------|
| combinations & included<br>anesthetics. Note you hav<br>access to <b>My Phrases</b> to s<br>this along.                                                                                                    | nod:<br>ve<br>peed<br>redication:                 |                                                                       | ite prepper<br>Yes Tech | d:<br>nique:<br>orhexidine | No charge     | Anesthetic:       | ng:             | Needle<br>gauge:                 |
| Site 2:                                                                                                    | es, you must click                                | on the "Su<br>DX3                                                     | bmit to Sup             | perbill" but               | tton prior to | exiting)          | Verif<br>Verif  | Clear<br>Clear<br>Clear<br>Clear |
| Patient response:<br>Tolerated procedure well: O No O Yes<br>Improvement by site: O 1 O 2 O 3 O 4 % Improvem<br>Comments<br>Manage My Phrases My Ph<br>Shoulder prepped & subacromial space injected w/ a 1-1-1 combination of Celest<br>marcaine, & lidocaine. | PI<br>L<br>L<br>nent:<br>T<br>F<br>rases<br>tone, | lan:<br>.ab Orders:<br>Schedul<br>Fimeframe:<br>Follow-up<br>Custom F | e follow-up<br>vith:    | An<br>cai                  | nd re         | memt<br>ve pre    | Der y<br>esets  | OU<br>S                          |

| oint Inje                                | ction/Aspiration                                                                               |                                                        |                                                      |               |                        |                                   |                                                |                                                      |                                      |                         |                                                   |                                                               |                                  |
|------------------------------------------|------------------------------------------------------------------------------------------------|--------------------------------------------------------|------------------------------------------------------|---------------|------------------------|-----------------------------------|------------------------------------------------|------------------------------------------------------|--------------------------------------|-------------------------|---------------------------------------------------|---------------------------------------------------------------|----------------------------------|
| Today's                                  | ♦ Consent                                                                                      | Consent was<br>Procedure/risi                          | obtained<br>ks were exp<br>re answere<br>heck the de | olained<br>ed | below.) Ad             | d Common A                        | ssessment Ini                                  | ection Histo                                         | Defau                                | lts: 🗖 Rig              | pht □ Left                                        | aw to use th                                                  | s template:                      |
| and Di                                   | Assessments, (Sea                                                                              | an assessment and a                                    | TREEK THE GE                                         | de de         | Chatter Ad             | d contaion A:                     | isessment inj                                  | ccuon miste                                          | h T E Derer                          | Intion                  |                                                   | Diversion Diversion                                           | Godan Maite                      |
| T.<br>di                                 | he nex<br>iffere                                                                               | xt step<br>ent fron                                    | is a<br>n ma                                         | liff<br>any   | erer<br>of t           | nt fr<br>the o                    | om w<br>ther                                   | hat<br>pro                                           | you'r<br>cedul                       | re th<br>re to          | ninkin<br>empla                                   | g, &<br>tes.                                                  | is                               |
| C                                        | ick Ve                                                                                         | erify Ch                                               | arg                                                  | es.           | Nacromial s            | lethod:<br>injection              |                                                | Site pre<br>Yes                                      | pped:<br>Technique:<br>Chlorhexidine |                         | Anesthetic                                        |                                                               | Naedle<br>mL gauge:              |
| Site 5:                                  |                                                                                                |                                                        | <u> </u>                                             |               |                        |                                   |                                                |                                                      |                                      |                         | _                                                 |                                                               |                                  |
| Site 1:<br>Site 2:<br>Site 3:<br>Site 4: | Placement<br>confirmed by:<br>manual palpatio                                                  | Fluid:                                                 | J.:                                                  |               | (mL) Fluid<br>withdraw | Medication<br>n:  Detail Betameth | n:<br>asone acet/soo                           | mg<br>1 ph/ 6                                        | mL Seq n                             | No charge<br>nedication | Sterile dressin<br>Pressure                       | ng:<br>Adhesive<br>I<br>I<br>I<br>I                           | Clear<br>Clear<br>Clear<br>Clear |
| Procedu                                  | re bi <mark>lling:</mark>                                                                      |                                                        |                                                      | (I            | o submit ch            | arges, you mu                     | ust click on the                               | "Submit to                                           | Superbill" but                       | ton prior to            | exiting)                                          | Veri                                                          | fy Charges                       |
| Code                                     | ∇ Description                                                                                  |                                                        | Units                                                | RVU           | DX1                    | DX2                               | DX3                                            | DX4                                                  | Mod1                                 | Mod2                    | No Charge                                         | Submitt                                                       | ed                               |
| Patient r<br>Tolerate<br>Improve         | esponse:<br>ed procedure well<br>ement by site:<br>ts<br>der prepped & sul<br>ne, & lidocaine. | : C No O Yes<br>1 C 2 C 3 C 4<br>bacromial space injec | (Manage<br>ted w/ a 1:                               | My Phr.       | % Impro                | vement:<br>Phrases<br>elestone,   | Plan: N<br>Lab Ord<br>Sch<br>Timefra<br>Follow | ly Plan<br>ders:<br>edule follov<br>me:<br>-up with: | w-up visit                           |                         | Appro<br>instru<br>Reason(s)<br>For inj<br>Other: | priate post<br>ctions given<br>for next visi<br>jection/aspin | injection<br>it:<br>ration       |
|                                          |                                                                                                |                                                        |                                                      |               |                        |                                   | 1                                              | Place Or                                             | der Subr                             | nit to Supe             | rbill Save                                        | & Close                                                       | Cancel                           |

| Joint Injection/Aspiration                                                                                                    |                                                   |                                        |                       |                                                  |                                              |                                                                                                    | ×        |
|----------------------------------------------------------------------------------------------------|---------------------------------------------------|----------------------------------------|-----------------------|--------------------------------------------------|----------------------------------------------|----------------------------------------------------------------------------------------------------|----------|
| Consent Consent was obtai<br>Consent was obtai<br>Procedure/risks we<br>Questions were an<br>Today's Assessments: (Select an assessment and check | ned<br>re explained<br>swered<br>the desired labs | below.) Add Commo                      | n Assessment Injec    | tion History:                                    |                                              | How to use this template:                                                                              | D        |
| # Diagnosis Description                                                                                                    | Code                                              | Status                                 | Enco                  | ounter Date:Time De                              | scription                                    | Proc Code Units                                                                                        | 5        |
| 1 Acute bronchitis                                                                                                    | 466.0                                             |                                        |                       | - Maria - State                                  |                                              |                                                                                                    |          |
| 2 Neoplasm of uncertain behavior of skin                                                                                                    | 238.2                                             |                                        |                       |                                                  |                                              |                                                                                                    |          |
| Injection detail<br>Code:                                                                                                    | s are<br>t to s                                   | posted<br>Superbi                      | to this<br>II then    | s grid.<br><mark>Save &amp;</mark>               | When do<br>Close.                            | ne,<br>Needle<br>mL gauge                                                                              | le<br>e: |
| Site 1: 726.10 arthrocentesis major joint righ                                                                                                    | t shoulder sub                                    | acromial s injection                   |                       | Chlorhexic                                       | line                                         |                                                                                                    |          |
| Site 2:                                                                                                    |                                                   |                                        |                       |                                                  |                                              |                                                                                                    |          |
| Site 3:                                                                                                    |                                                   |                                        |                       |                                                  |                                              |                                                                                                    |          |
| Site 4:                                                                                                    |                                                   |                                        |                       |                                                  |                                              |                                                                                                    |          |
| Placement<br>confirmed by: Fluid:                                                                                                    |                                                   | (mL) Fluid Medica<br>withdrawn: 🔶 Deta | tion:<br>iil          | mg mL Seq                                        | No charge Sterile dre<br>medication Pressure | Adhesive                                                                                               |          |
| Site 1: manual palpation                                                                                                    |                                                   | Betam                                  | ethasone acet/sod p   | hc 6                                             |                                              | Clear                                                                                                  | 2        |
| Site 2:                                                                                                    |                                                   |                                        |                       |                                                  |                                              | Clear                                                                                                  | 2        |
| Site 3:                                                                                                    |                                                   |                                        |                       |                                                  |                                              | Clear                                                                                                  | )        |
| Site 4:                                                                                                    |                                                   |                                        |                       |                                                  |                                              | Clear                                                                                                  | )        |
| Procedure billing:                                                                                                    | (                                                 | o submit charges, you                  | i must click on the " | Submit to Superbill"                             | button prior to exiting)                     | Verify Charges                                                                                         | )        |
| Code V Description U                                                                                                    | nits RVU                                          | DX1 DX2                                | DX3                   | DX4 Mod                                          | 1 Mod2 No Charg                              | ge Submitted                                                                                           | 87 I     |
| J0702 Betamethasone acet/sod phosp                                                                                                    |                                                   | 726.10                                 |                       |                                                  | N                                            | N                                                                                                    |          |
| 20610 Arthrocentesis major joint/bursa 1                                                                                                    | 1.54                                              | 726.10                                 |                       | RT                                               | N                                            | N                                                                                                    |          |
| Patient response:                                                                                                    |                                                   |                                        | Plan: My              | Plan                                             |                                              |                                                                                                    |          |
| Place Order gives                                                                                                    | you <sup>.</sup>                                  | the cha                                | Lab Order             | rs:  <br>lule follow-up visit<br>e:  <br>p with: | Reaso                                        | propriate post injection<br>structions given<br>n(s) for next visit:<br>r injection/aspiration<br>her: |          |
| probably don't nee                                                                                                    | ed to                                             | do here                                | 2.                    | Place Order                                      | ubmit to Superbill                           | ave & Close D Cancel                                                                                   | Ð        |

![](_page_30_Picture_0.jpeg)

![](_page_30_Picture_1.jpeg)

| × |
|---|
|   |

| Indication:                                                                                       |                                                               |                                                          | Pre-procedure care:               |                  |
|---------------------------------------------------------------------------------------------------|---------------------------------------------------------------|----------------------------------------------------------|-----------------------------------|------------------|
| Description:                                                                                      | Code:                                                         | Status:                                                  | Consent was obtained              | Consent          |
| Redundant prepuce and phimosis                                                                    | 605                                                           |                                                          | Procedure/risks were explained    |                  |
| Procedure:                                                                                        | ,                                                             |                                                          | Questions were answered           |                  |
| Description:                                                                                      | Code:                                                         |                                                          | Prepped and draped                |                  |
| Foreskin manipulation/stretching                                                                  | 54450                                                         |                                                          |                                   |                  |
| Foreskin was retracted using gauze & digital tra                                                  | action, breaking adhesions                                    | 5,                                                       |                                   |                  |
| dedicated popup<br>It is helpful to k<br>of time when you<br>There is another<br>the Generic Proc | s, & save<br>now the c<br>use this<br>lesson the<br>edure Pop | them as p<br>diagnosis o<br>popup.<br>hat furthe<br>pup. | er reviews the use o              | se.<br>head<br>f |
| Family instructed to gently retract foreskin at lea                                               | ast once daily while bathin                                   | ng to prevent recurrence.                                | Sooner if symptoms persist/worsen |                  |
| Dressing/wound care:                                                                              |                                                               |                                                          |                                   |                  |
|                                                                                                   |                                                               |                                                          | (Submit to                        | Superbill        |
|                                                                                                   |                                                               |                                                          | Save & Close                      | Cancel           |

| 05/27/2013 11:05 AM : "Procedures " ×                                                                                                   |                                                                                                    |                                                                      |  |  |  |  |
|----------------------------------------------------------------------------------------------------|----------------------------------------------------------------------------------------------------|----------------------------------------------------------------------|--|--|--|--|
| Pre-procedure care:         Procedure/Risks were explained         Questions were answered         Consent was obtained         Consent |                                                                                                    |                                                                      |  |  |  |  |
|                                                                                                    | As discussed in the beginning, it is a good<br>any of the procedure templates you think<br>sample patient to learn its idiosyncrasies.               | l idea to try out<br>you'll use on a                                 |  |  |  |  |
| G                                                                                                    | There are, unfortunately, a few misbehaviors in the procedure templates. A separate lesson online reviews some of them, along with some workarounds. |                                                                      |  |  |  |  |
|                                                                                                    | If you find a problem you can't work through, please inform the EHR Team.                                                                            |                                                                      |  |  |  |  |
| c<br>[                                                                                                    | & EMG<br>& Nerve Blocks Comments:                                                                                                    | Arthrocentesis major joint/bursa<br>BETAMETHASONE ACET&SOD PHOSP 3MG |  |  |  |  |
|                                                                                                    |                                                                                                    | Offline Proc Note Preview Proc Note                                  |  |  |  |  |

# This concludes the NextGen Procedures demonstration.

For further information, please review the Procedures Problems & Tips lesson as well.

Being over the hill is much better than being under it.

R. Lamar Duffy, M.D. Associate Professor University of South Alabama College of Medicine Department of Family Medicine